DK6NF – Februar 2021

**Online-Themenabend? - Virtueller Konferenzraum? - Wie melde ich mich an?** Eigentlich ganz einfach: Ihr müsst keinerlei Software auf eurem PC installieren, der - wahrscheinlich eh schon installierte - Web-Browser genügt.

## So geht's:

Ruft zuerst den folgenden Link auf: <u>https://treff.darc.de/d/#/Teilnehmer/PAqg3q4y</u> Jetzt sollte sich eines der folgenden Fenster auf eurem Web-Browser öffnen und eine einfache Anmeldeprozedur beginnt:

Dieses Fenster öffnet sich, wenn der Vortragsraum noch nicht geöffnet wurde:

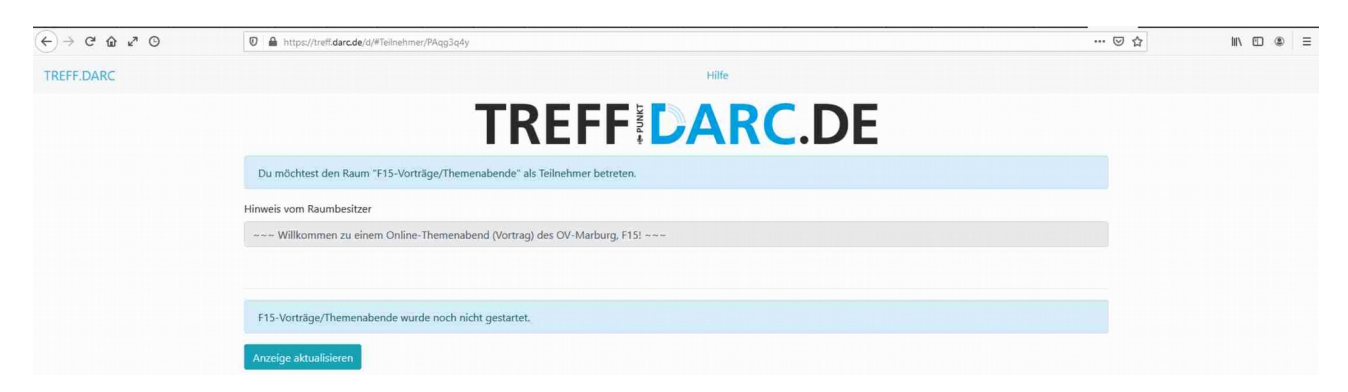

Eventuell müsst ihr die Anzeige aktualisieren.

|            |                                                                                                    | 🛛 ☆ | II\ ⊡    ●    ≡ |
|------------|----------------------------------------------------------------------------------------------------|-----|-----------------|
| TREFF.DARC | Hilfe                                                                                                    |     |                 |
|            | TREFF DARC.DE                                                                                                    |     |                 |
|            | Du möchtest den Raum "F15-Vorträge/Themenabende" als Teilnehmer betreten.                                                  |     |                 |
|            | Hinweis vom Raumbesitzer                                                                                                   |     |                 |
|            | ~~~ Willkommen zu einem Online-Themenabend (Vortrag) des OV-Marburg, F15! ~~~                                              |     |                 |
|            | Mitgliedsnummer                                                                                                    |     |                 |
|            | b8154711                                                                                                    |     |                 |
|            | Passwort                                                                                                    |     |                 |
|            | *********                                                                                                    |     |                 |
|            | Name, der in der Teilnehmerliste angezeigt werden soll                                                                     |     |                 |
|            | Norbert DK6NF F15                                                                                                    |     |                 |
|            | Diese Website nutzt ein technisch erforderliches Cookie, Weitere Informationen findest Du in unserer Datenschutzerklärung. |     |                 |
|            | Anmelden und Raum betreten                                                                                                 |     |                 |

Sollte der Vortragsraum geöffnet sein, dann öffnet sich diese Anzeige:

Tragt hier bitte eure DARC-Mitgliedsnummer und euer Passwort ein. Zusätzlich wird noch die Eingabe eines Namens verlangt, mit dem ihr dann in der Teilnehmerliste erscheint: Beispiel: *Norbert DK6NF F15* 

Mit dem Knopf "Anmelden und Raum betreten" gelangt ihr dann in den Vortragsraum.

Wie es im Vortragsraum weitergeht, erfahrt ihr auf der nächsten Seite ...

Im Vortragsraum werdet ihr gefragt, ob ihr nur zuhören möchtet, oder ob ihr sprechen können möchtet.

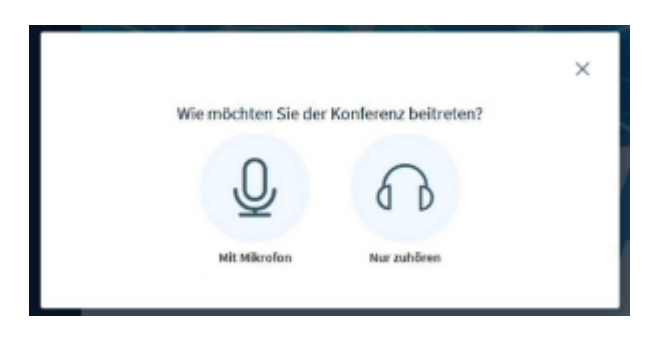

Solltet ihr euch entschieden haben, dass ihr auch mit den anderen Teilnehmern sprechen möchtet (gute Wahl, hi), dann erscheint das folgende Fenster:

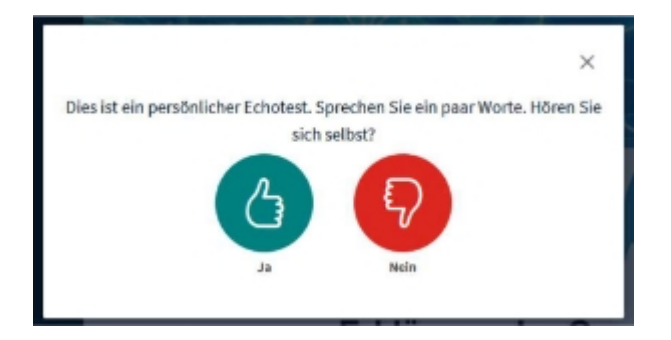

Jetzt könnt ihr testen, ob das Mikrofon einwandfrei funktioniert. Sollte es nicht funktionieren, dann drückt den roten Nein-Knopf und es erscheint ein Menü, in dem ihr das richtige Mikrofon auswählen könnt. Wenn ihr euch sprechen hört, dann drückt den grünen Ja-Knopf. Jetzt solltet ihr euch im Vortragsraum befinden!